## How to get an explanation of benefits or other documentation

When you need a medical explanation of benefits (EOB) document for yourself and those covered by an Anthem health plan to substantiate or verify an expense claim, you can get them online at **anthem.com**. If you used your spending account for the healthcare expenses of a family member who is not covered by Anthem medical benefits, log in to that health plan's website, and get the EOB for the timeframe you need.

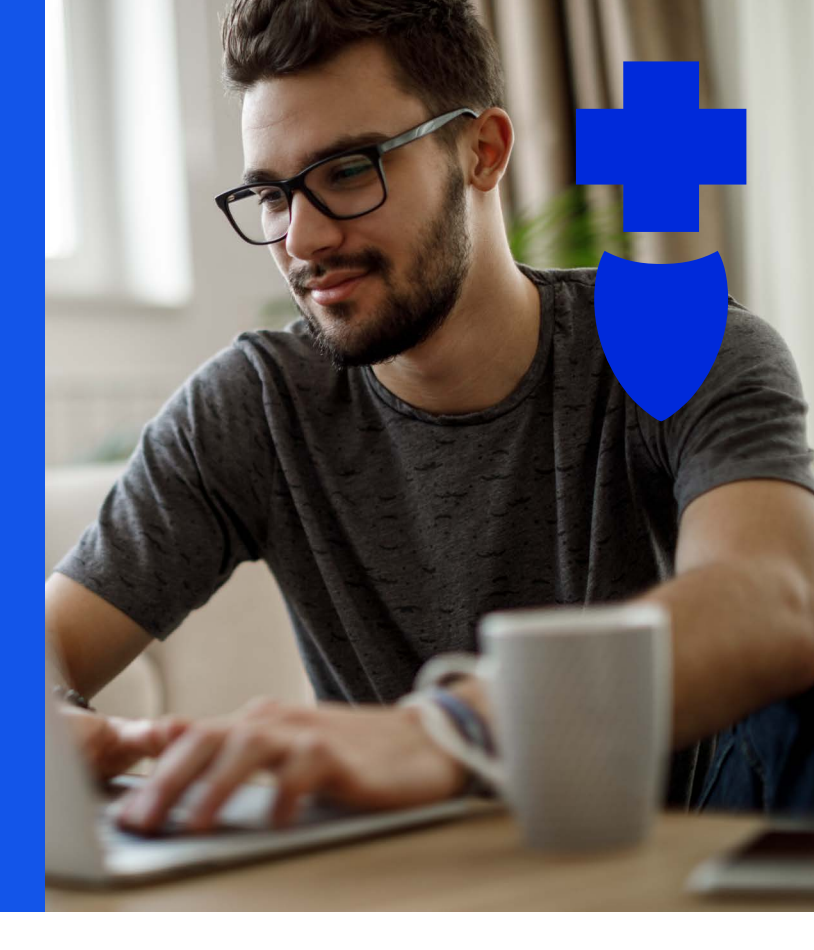

If you used your spending account for dental or vision expenses, log in to Aetna Dental or EyeMed.

To access a medical EOB at <u>anthem.com</u>: Log in to the site.

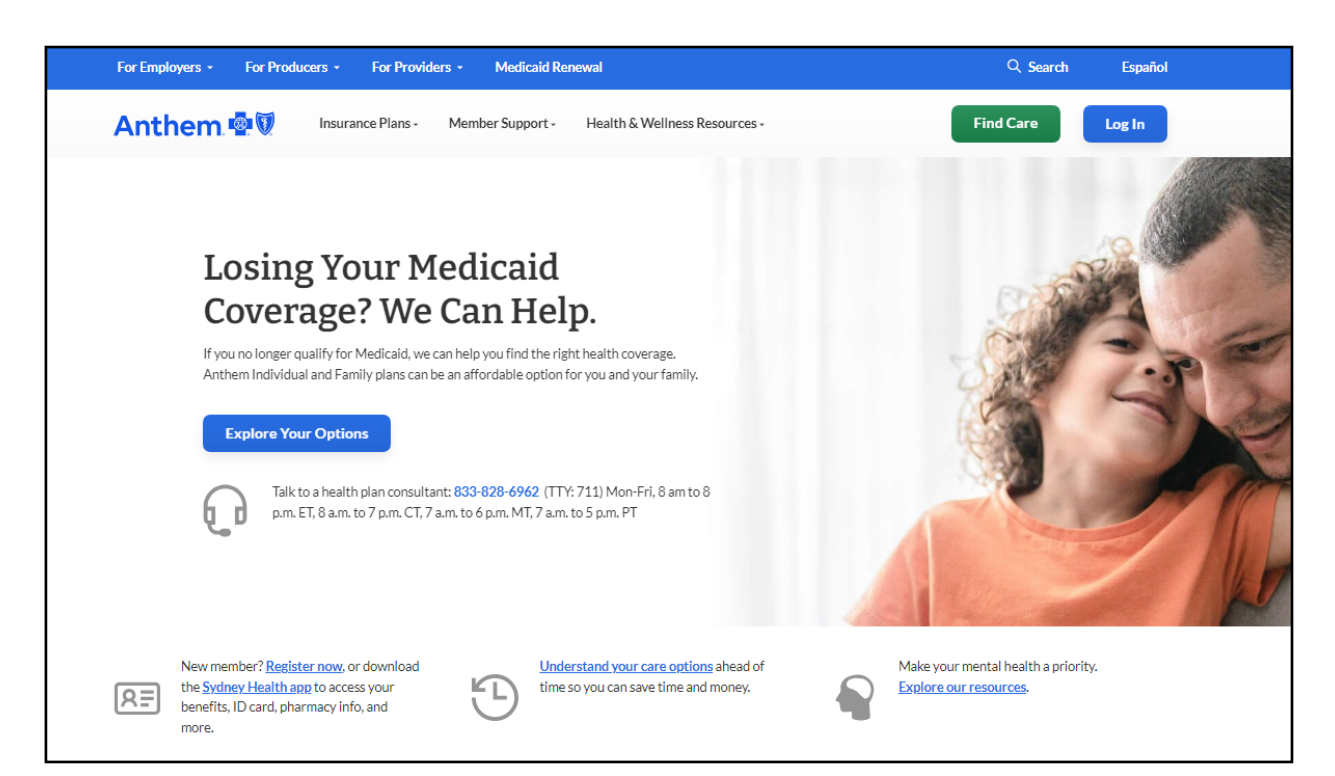

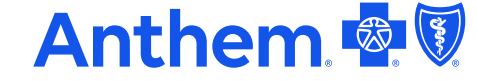

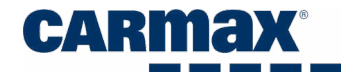

| Anthem 🚭 🕅                                                                                                    |                                                     |                                                          | Find Care                                                                         | Search Anthem.com                            | Q    |  |
|----------------------------------------------------------------------------------------------------|-----------------------------------------------------|----------------------------------------------------------|-----------------------------------------------------------------------------------|----------------------------------------------|------|--|
| Individual & Family Medicare                                                                                                    | Medicaid Employers Produc                           | ers Providers COVID-1                                    | 9 Info                                                                            | Espa                                         | añol |  |
|                                                                                                    |                                                     |                                                          |                                                                                   |                                              |      |  |
| For Members<br>Print ID cards, view<br>claims, pay bills                                                                                                    | For Employers<br>Manage your employees'<br>benefits | For Producers<br>Find the tools to grow<br>your business | For Providers<br>Request authorizations,<br>submit claims, and access<br>training | Return Shopper<br>Pick up where you left off |      |  |
|                                                                                                    | Please                                              | e select your account                                    | type.                                                                             |                                              |      |  |
| Medicare, Individual & Family, and Employer Group Plans  Medicaid  Medicaid  Medic |                                                     |                                                          |                                                                                   |                                              |      |  |
| Log In                                                                                                    |                                                     |                                                          |                                                                                   |                                              |      |  |
| Forgot Username or Password? >                                                                                                    |                                                     |                                                          |                                                                                   |                                              |      |  |
|                                                                                                    | Not                                                 | signed up? Register nov                                  | w. >                                                                              |                                              |      |  |

Enter your username and password.

| Anthem 🚭 🕅                   |                                                             | Find Care     | Search Anthem.com | Q       |
|------------------------------|-------------------------------------------------------------|---------------|-------------------|---------|
| Individual & Family Medicare | Vledicaid Employers Producers Providers COVID-19 Info       |               |                   | Español |
|                              |                                                             |               |                   |         |
|                              | Log in to your member account                               |               |                   |         |
|                              | Not signed up? Register now                                 |               |                   |         |
|                              |                                                             |               |                   |         |
|                              | Email Address or Username                                   |               | 1                 |         |
|                              |                                                             |               |                   |         |
|                              |                                                             |               |                   |         |
|                              | Password                                                    |               |                   |         |
|                              |                                                             | \$            |                   |         |
|                              |                                                             |               |                   |         |
|                              | Forgot Username or Password?                                |               |                   |         |
|                              | 5                                                           |               |                   |         |
|                              | Log In                                                      |               |                   |         |
|                              | Are you trying to shop for plans? You need to log in to sho | op.anthem.com |                   |         |
| Are you                      | eligible for Medicare? Shop for Medicare plans today at sho | p.anthem.com  | /medicare         |         |
|                              |                                                             |               |                   |         |

If you haven't logged in before, select **Register now** to create a username and password.

| Anthem 🚭 🕅                                                                                                    | Find Care                    | Search Anthem.com | Q       |
|----------------------------------------------------------------------------------------------------|------------------------------|-------------------|---------|
| Individual & Family Medicare Medicaid Employers Producers Providers COVID-19 Info                                                  |                              |                   | Español |
| Log in to your member account<br>Not signed up? Register now                                                                       | ]                            |                   |         |
| Email Address or Username                                                                                                    |                              |                   |         |
| Password                                                                                                    |                              |                   |         |
|                                                                                                    | Ø                            |                   |         |
| Forgot Username or Password?                                                                                                    |                              |                   |         |
| Log In                                                                                                    |                              |                   |         |
| Are you trying to shop for plans? You need to log in to sho<br>Are you eligible for Medicare? Shop for Medicare plans today at sho | p.anthem.com<br>p.anthem.com | /medicare         |         |

| R        | Member ID     If we sent you a member ID card, enter that ID number so we can find you     in our system.                                                                                                    | > |
|----------|----------------------------------------------------------------------------------------------------|---|
| •••<br>~ | Activation Code<br>Activation codes only apply to a very small percentage of our<br>membership. If you have received one by email, use it to register.                                                                   | > |
| Í        | For students at participating colleges, enter your student ID number exactly as it appears on your school ID card.                                                                                                    | > |
| 55       | Employee ID<br>Employee ID applies to a very small percentage of our membership. If<br>your employer requires you to use your employee ID number to register,<br>enter that number exactly as provided by your employer. | > |

Select Claims & Payments, and then Explanation of Benefits Center.

| Anthen    | n. 🐵 🕅                                                    |                        |          |                   | Español               |
|-----------|-----------------------------------------------------------|------------------------|----------|-------------------|-----------------------|
|           | Claims & Payments Care Prescriptions My Healt             | h Dashboard Support    |          | Message           | s Profile Log Out     |
|           | Claims                                                    |                        |          |                   |                       |
|           | Submit A Claim                                            |                        |          | 0                 | 00                    |
|           | View Member Submitted Claima<br>Payments & Reimbursements |                        | ID Cards | Find Care & Costs | CarelonRX<br>Pharmacy |
|           | Pay with Spending Accounts                                |                        |          |                   |                       |
| Get the n | nost value out of your plan. Complete these reco          | mmended actions today. |          |                   | View All              |
|           |                                                           |                        |          |                   |                       |

Select **Filter EOBs** and enter the timeframe you need to include the unsubstantiated transactions listed in the pending/processing transactions.

| Anthem 🕾 🕅                                                                                                    | Español                                                         |
|----------------------------------------------------------------------------------------------------|-----------------------------------------------------------------|
| ஸ் My Plans Claims & Payments Care Prescriptions My Health Dashboard Support                                                                                                    | Messages Profile Log Out                                        |
| Explanation Of Benefits Center                                                                                                    | Tired of opening all that mail?<br><u>Manage paperless EOBs</u> |
| - Back to EOB Center                                                                                                    |                                                                 |
| Medical Explanation Of Benefits                                                                                                    |                                                                 |
| You are viewing medical Explanation of Benefits (EOBs) for the last 24 months. Use more filters to customize your experience. Some EOBs may inclustatement. These EOBs will appear as a separate document for each claim number. | ude multiple claims in the same                                 |
| Note: If there are multiple members on your plan, and a member has not given you permission to view their health information, you won't see that n                                                                               | nember's EOBs listed.                                           |
| Filter EOBs  Claim Number                                                                                                    |                                                                 |

| By Service Dat | e Range |           |       | By Member Name    |   |
|----------------|---------|-----------|-------|-------------------|---|
| 3m             | 6m      | 12m       | 24m   | Select a Member   | • |
|                |         |           |       | By Provider       |   |
| 6/17/2022      | t t     | to 6/17/2 | 024 🛗 | Select a Provider | • |
|                |         |           |       |                   |   |

The Explanation of Benefits you selected will show on screen. Select the EOB that matches the unsubstantiated claim and download it to your device.

| Anthem.                                                                                                    | nts Care Prescriptions My Health                                                                                                    | Dashboard Support                                                       | Español<br>Messages Profile Log Out                                                                             |
|----------------------------------------------------------------------------------------------------|----------------------------------------------------------------------------------------------------|-------------------------------------------------------------------------|----------------------------------------------------------------------------------------------------|
| Explanation O                                                                                                    | f Benefits Center                                                                                                    |                                                                         | Tired of opening all that mail?<br><u>Manage paperless EOBs</u>                                                 |
| - Back to EOB Center                                                                                                    |                                                                                                    |                                                                         |                                                                                                    |
| Medical Explanation<br>You are viewing medical Explanation<br>statement. These EOBs will appear as<br>Note: If there are multiple members of<br>Filter EOBs | On Of Benefits<br>of Benefits (EOBs) for the last 24 months. Use<br>a separate document for each claim number.<br>on your plan, and a member has not given you p<br>Claim Number | more filters to customize your ex<br>permission to view their health in | perience. Some EOBs may include multiple claims in the same formation, you won't see that member's EOBs listed. |
| You have 12 EOBs found.                                                                                                    |                                                                                                    |                                                                         |                                                                                                    |
| EOB Statement Date                                                                                                    | Service Date Range                                                                                                    | Claim Number                                                            | EOB                                                                                                    |
| 09/27/2023                                                                                                    | 09/11/2023-09/11/2023                                                                                                    |                                                                         | ⊻ ЕОВ                                                                                                    |
| 08/16/2023                                                                                                    | 08/02/2023 - 08/02/2023                                                                                                    |                                                                         | ± ЕОВ                                                                                                    |
| 08/16/2023                                                                                                    | 07/27/2023 - 07/27/2023                                                                                                    |                                                                         | ± еов                                                                                                    |
| 08/16/2023                                                                                                    | 07/27/2023 - 07/27/2023                                                                                                    |                                                                         | ± еов                                                                                                    |

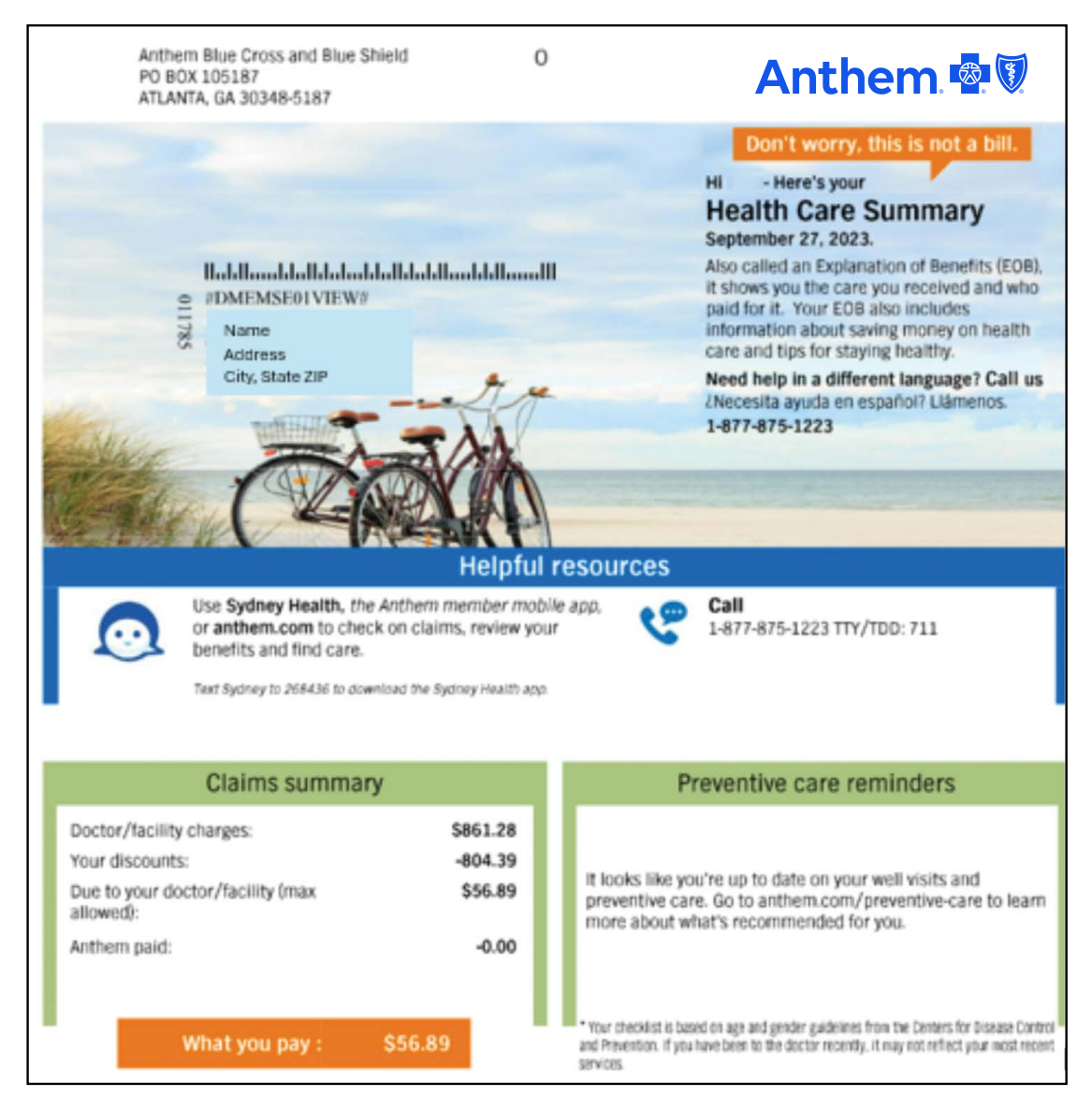

You will not be able to view your accounts online if you have terminated your account or employment with CarMax more than 2 years ago. Please call Support at **833-290-2480** for further assistance.

For assistance with your spending accounts, Contact Anthem Health Guides at 833-290-2480.

See <u>Health Care Flexible Spending Account Claims resources</u> on the benefits website for details on how to upload EOBs and other substantiating documents.

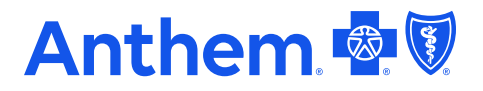

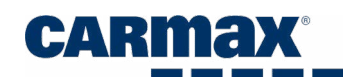

Anthem Blue Cross and Blue Shield is the trade name of Anthem Insurance Companies, Inc. Independent licensee of the Blue Cross and Blue Shield Association. Anthem is a registered trademark of Anthem Insurance Companies, Inc.